# ウェブサイト - Beerfroth 連携マニュアル

《潜在顧客編》

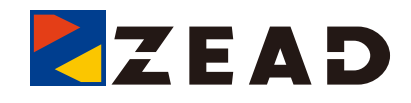

Ver.2.0

### **Beerfroth**<sup>®</sup>

### 連携手順

- 1 Beerfroth 内での作業手順
- 2 ウェブサイト側での作業手順

## 1 Beerfroth 内での作業手順

環境設定でドメイン連携許可にドメインを書き込む

1. ドメイン連携許可を設定する

① メニューより「環境設定」を選択

| Home   |       | 顧客情報                             | 潜在顧客管理 | 会員管理 | メール配信 |  |  |  |  |  |
|--------|-------|----------------------------------|--------|------|-------|--|--|--|--|--|
| 基本情報   | 環境設定: | コスタム項目設定 社員設定 商品登録 イベントログ管理 契約情報 |        |      |       |  |  |  |  |  |
| ▶ 基本情報 |       |                                  |        |      |       |  |  |  |  |  |

※環境設定が表示されていない場合は、管理者権限を持つアカウントからログインしてください。

② 連携許可ドメインの設定にドメインを書き込む

#### 連携許可ドメインの設定

ビアフロスとシステム連携する URL(例 https://www.beerfroth.com)を指定してください。複数指定 する場合は1行毎に指定してください。

https://www.beerfroth.com/ https://beta.beerfroth.com/ https://www.zead.co.jp/  書き込むドメインは http://、https:// を別のものと扱いますので、必要な場 合は両方を設定してください。

③最後に一番下にある「更新」のボタンをクリックしてください。

更新

## 2 ウェブサイト側での作業手順

### 連携コード

#### 1. 連携コードの設定

① 下記連携コードをコピーし、対象サイトの全ページの head 内へ貼り付けます

基本的なビアフロス側機能の呼び出しです。

<script src="https://www.beerfroth.com/bfapi/script/json2xml.js"></script> <script src="https://www.beerfroth.com/bfapi/script/bfunkuser.js"></script> <script>var idstr\_user = "URL 認証コード (※1) "; </script>

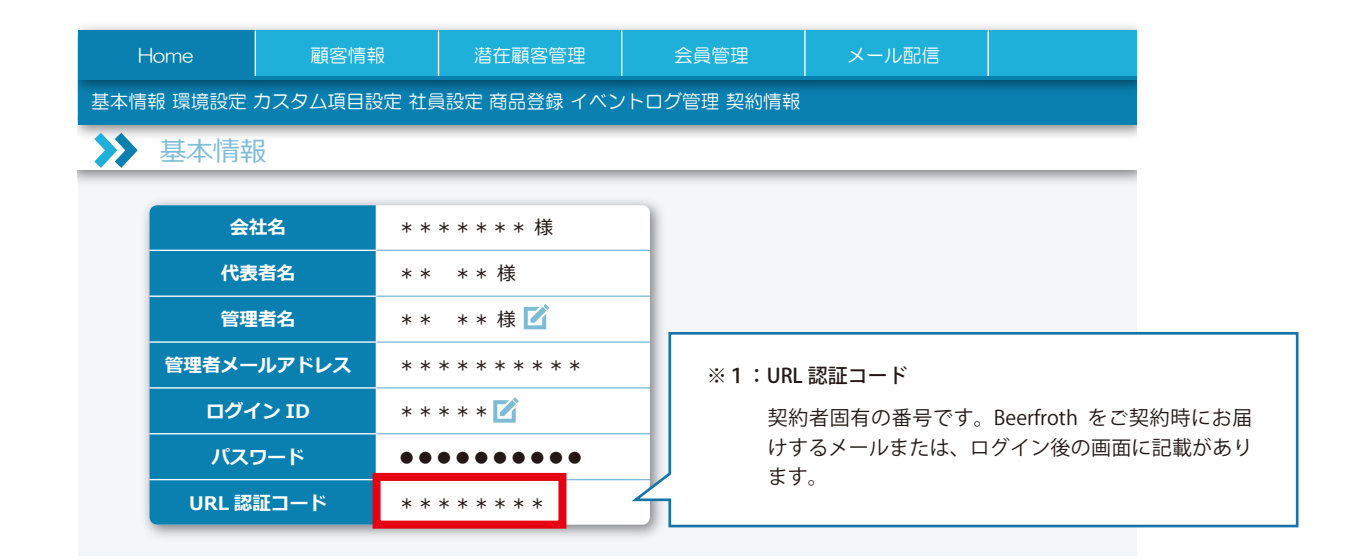

#### 2. テストして動作確認

① 1. で設定したサイトを閲覧し、潜在顧客の記録が残るかご確認ください

| F                  | Home    顧客情報 |                      | 潜在顧客管理       |     | 会員管理            | >    | くール配信 | アクション分析 |      | б | ポイント管 |  |
|--------------------|--------------|----------------------|--------------|-----|-----------------|------|-------|---------|------|---|-------|--|
| 潜在顧客一覧 広告管理 プッシュ通信 |              |                      |              |     |                 |      |       |         |      |   |       |  |
| ▶ 潜在顧客一覧           |              |                      |              |     |                 |      |       |         |      |   |       |  |
|                    |              |                      |              |     |                 |      |       |         |      |   |       |  |
|                    |              |                      |              |     | GAID            |      |       |         | 丽灾来只 |   |       |  |
|                    | INO.         | DFID                 |              |     | GAID            |      | CHD   |         |      |   |       |  |
|                    | 1            | bcbcabcb4096b6d26c4d | 988370596a80 | 602 | 2169620.1575860 | 0917 |       |         |      |   |       |  |
|                    |              |                      |              |     |                 |      |       |         |      |   |       |  |

設定が上手く行えていれば、潜在顧客に上図の様な記録が残ります。

3. 以上で設定は完了です

### [ビアフロス運営事務局 お客様サポート]

URL: https://www.beerfroth.com Email: support@beerfroth.com(24時間翌営業日までに回答) TEL: 028-610-7555(平日 9:00~18:00)